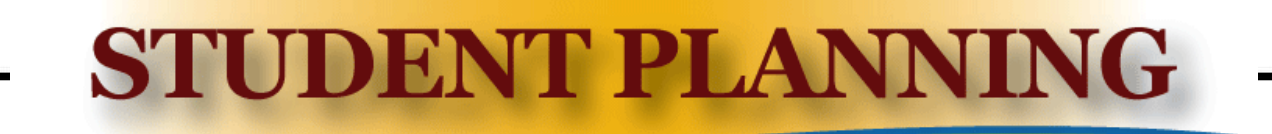

## **VIEWING GRADES**

This handout will show the step-by-step process on how to view grades using the Student Planning module of CWI's Online Self-Service program.

To begin, access Student Planning located within myCWI – click on "My Toolkit for Students"

| TEST My Toolkit                        |
|----------------------------------------|
| MY TOOLKIT FOR STUDENTS                |
| > MY TOOLKIT FOR WORKFORCE DEVELOPMENT |
| Click on "Grades"                      |
| ✓ MY TOOLKIT FOR STUDENTS              |
| Plan & Register                        |
| Financial Aid                          |
| Student Account Information            |
| Enrollment Verification                |
| Apply for Graduation                   |
| Grades                                 |
| Transcript                             |
| Update Personal Information            |

On this page you can see your grades for all your classes broken down by semester. Semesters can be expanded or collapsed by clicking the up or down arrow next to the semester name.

| 2017 Fall Semester                      |                       |             |         |  |
|-----------------------------------------|-----------------------|-------------|---------|--|
| Course Section                          | Title                 | Final Grade | Credits |  |
| ANTH-101-001<br>8/21/2017 - 12/16/2017  | Physical Anthropology |             | 3       |  |
| 2017 Spring Semester<br>Term GPA: 4.000 |                       |             | ~       |  |

Please note that this page will only show your final grades once the semseter has ended. Interim grades are available in Blackboard.

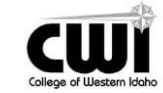

| STU                                           | JDENT F               | PLAN        | NING    |
|-----------------------------------------------|-----------------------|-------------|---------|
| 2017 Fall Semester                            |                       |             |         |
| Course Section                                | Title                 | Final Grade | Credits |
| <b>ANTH-101-001</b><br>8/21/2017 - 12/16/2017 | Physical Anthropology |             | 3       |
| 2017 Spring Semester<br>Term GPA: 4.000       |                       |             |         |
| Course Section                                | Title                 | Final Grade | Credits |
| ENGL-101-001<br>1/17/2017 - 5/13/2017         | English Composition 1 | A           | 3       |

If you need additional assistance please contact our One Stop representatives in person, on the phone at 208-562-3000, or by email at <u>onestop@cwidaho.cc</u>

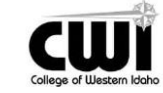